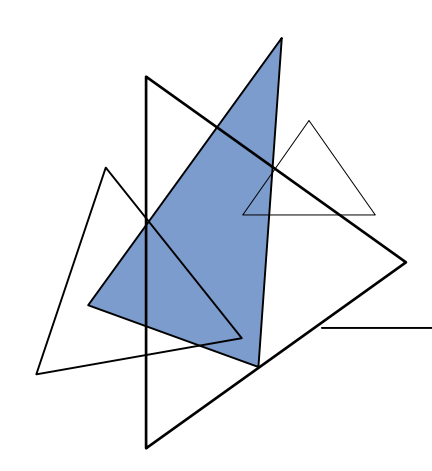

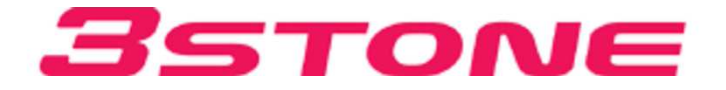

 $\nabla$ 

# G-TUNE 操作説明書

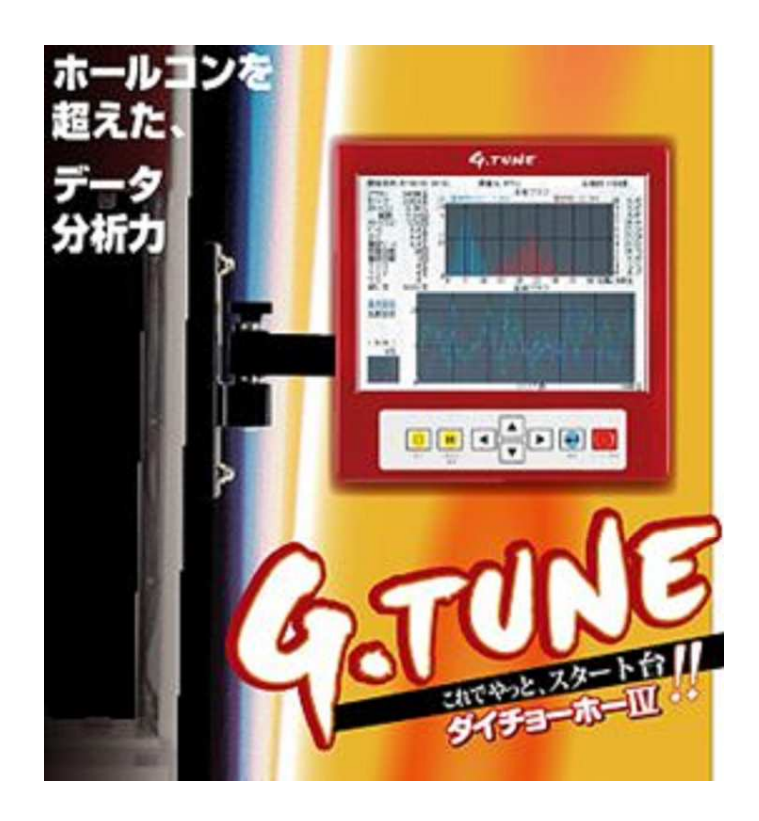

 $\nabla$ 

### 注意事項

【注意】

・測定中に『データアポート』『未定義命令』と表示され、測定が出来なくなる場合が あります。

故障では有りません。

測定中のデータが、静電気及び電源ノイズにより外乱を受けますとデータ書込み メモリーへの書込みが出来なくなり、ソフトが停止してしまう場合が有ります。

【対策】

- ・『データアポート』『未定義命令』の表示が出た場合は、コントロールBOXの電源を 入れ直してください。
- その前に測定していたデータは記録されていませんのでご注意ください。 ・頻繁に『データアポート』『未定義命令』が出る場合は、静電対策用スプレーなどで
  - 制御BOX周辺の静電気を除去しながら測定を行ってください。

| ◆ご使用の前に                                                         |  |
|-----------------------------------------------------------------|--|
| 安全上のご注意・・・・・・・・・・・・・・・・・・・・・・・・・3                               |  |
| 付属品・・・・・・・・・・・・・・・・・・・・・・・・・・・・・・3                              |  |
| ◆機能の特徴                                                          |  |
| ◆ 1% 記 0 / 1 1 版<br>GーTUNF測定での特徴・・・・・・・・・・・・・・・・・・・・・・・・・・・・・・4 |  |
|                                                                 |  |
| ◆各部のなまえ                                                         |  |
| パネル操作部・・・・・・・・・・・・・・・・・・・・・・・・・・・・5                             |  |
| 入力信号制御部・・・・・・・・・・・・・・・・・・・・・・・・・・5                              |  |
| ▲壮罢取付壬順                                                         |  |
| ◆表直取りナ順                                                         |  |
|                                                                 |  |
| ◆ケーブル接続                                                         |  |
| 入力信号制御BOXと液晶パネル配線接続・・・・・・・・・・・・・・・                              |  |
|                                                                 |  |
|                                                                 |  |
| 制御BOXと時刻合わせ(画面操作説明1)・・・・・・・・・・・8                                |  |
| 時刻設定(画面操作説明2)・・・・・・・・・・・・・・・・・・・・・・・・・・・・・・・・・・・・               |  |
| 計測条件入力の設定(A~I)・・・・・・・・・・・・・・・・・・・・・・・・・・・・・・・・・・・・              |  |
| (測定者名入力、遊技機メー力選択、機種選択、機種名選択、台傾斜選択他)                             |  |
| 計測条件人力の設定(J~O)・・・・・・・・・・・・・・・・・・・11                             |  |
| (接続端子の選択、計測開始)                                                  |  |
| 計測画面での基本設定確認(P)・・・・・・・・・・・・・・・・・・12                             |  |
| (基本設定、比較設定、終了玉数設定)                                              |  |
| ▲計測ファノル閲覧・・・・・・・・・・・・・・・・・・・・・・・・・・・・・・・・・・・・                   |  |
|                                                                 |  |
| ◆計測ファイル削除・・・・・・・・・・・・・・・・・・・・・・・・・・・・・・・・・・・14                  |  |
|                                                                 |  |
| ◆外部通信・・・・・・・・・・・・・・・・・・・・・・・・・・・・15                             |  |
|                                                                 |  |
| ◆センサー検査・・・・・・・・・・・・・・・・・・・・・・・・16                               |  |

### ご使用になる前に

●このたびは、遊技機測定機(G-TUNE)をお買い上げ頂きまして誠に有難う ございます。

お求めの製品を正しく使って頂く為、『取扱説明書』をよくお読みください。

〈免責事項〉

- ■地震や雷などの自然災害、災害、第三者の行為、その他の事故、お客様の故意または 過失、誤使用、その他の異常な条件下によって生じた損失に関して、当社は一切の責任を 負いません。
- ■本製品の使用または使用不能から生じる付随的な障害(事業利益の損害、事業の中断 など)に関して、当社は一切の責任を負いません。
- ■取扱説明書の記載内容を守らないことによって生じた損害に関しては、当社では一切の 責任を負いません。

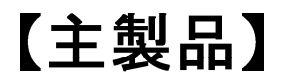

液晶モニター

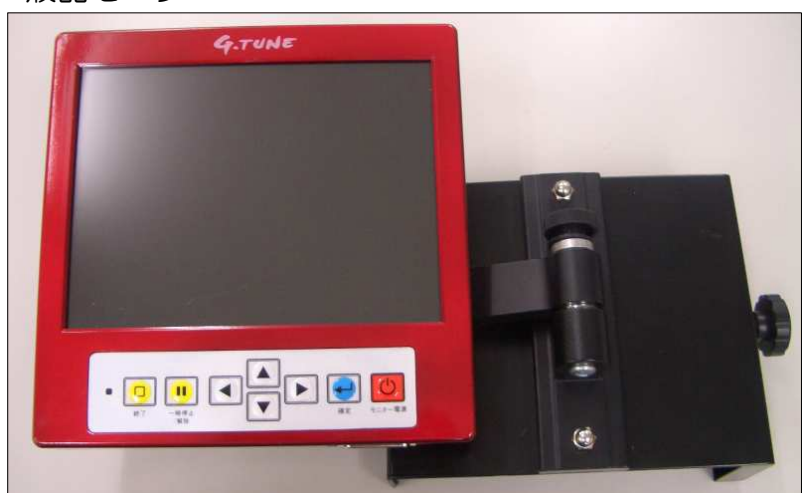

入力信号制御BOX

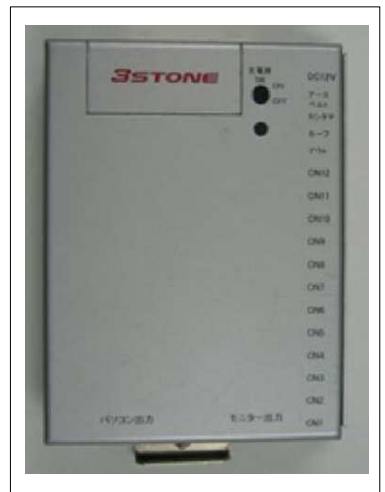

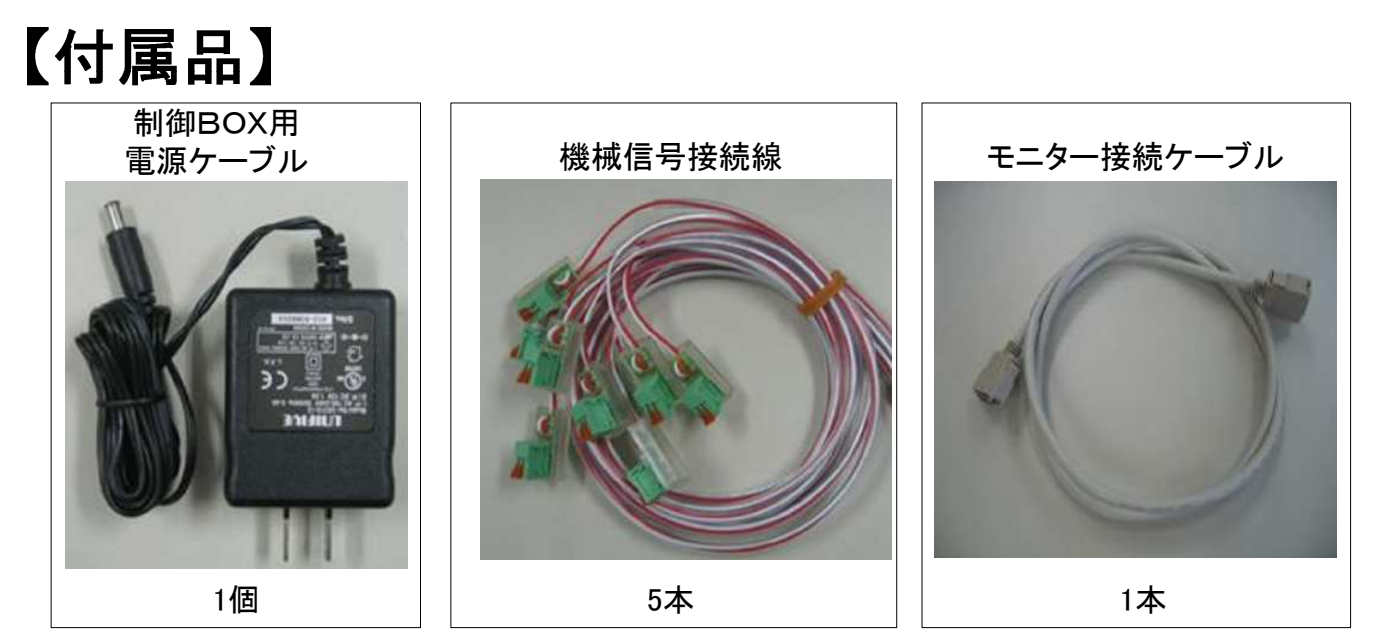

- ■G-TUNE測定での特徴
- 測定データファイル数:50ファイル
   50ファイルを超えて測定を行うと下記の項目が表示されアラームがなります。

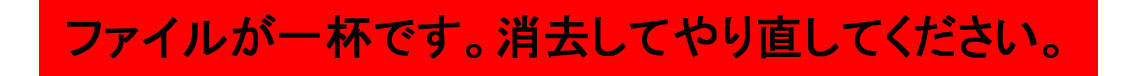

上記の表示がでたら、計測ファイル削除画面より削除できるデータを削除してください。

- 2. 測定アウト数:1測定につき30万玉まで測定が可能です。
- 3. 測定中でも基本設定の画面を確認できます。
- 4. 比較測定画面にすることで、データの違いを確認できます。
- 5.発射止打ち機能 入賞ロに入る玉数を1~4個に合わせて、止打ちを設定することが出来ます。
- 6. T1Y表示について、大当り信号を入力して測定を行っています。 基本的には、アウトと賞球の差玉で表示していますので、15ラウンドのみの信号を 使用しない場合は、たの大当りの信号も含めて<u>T1Yを平均</u>して行きます。

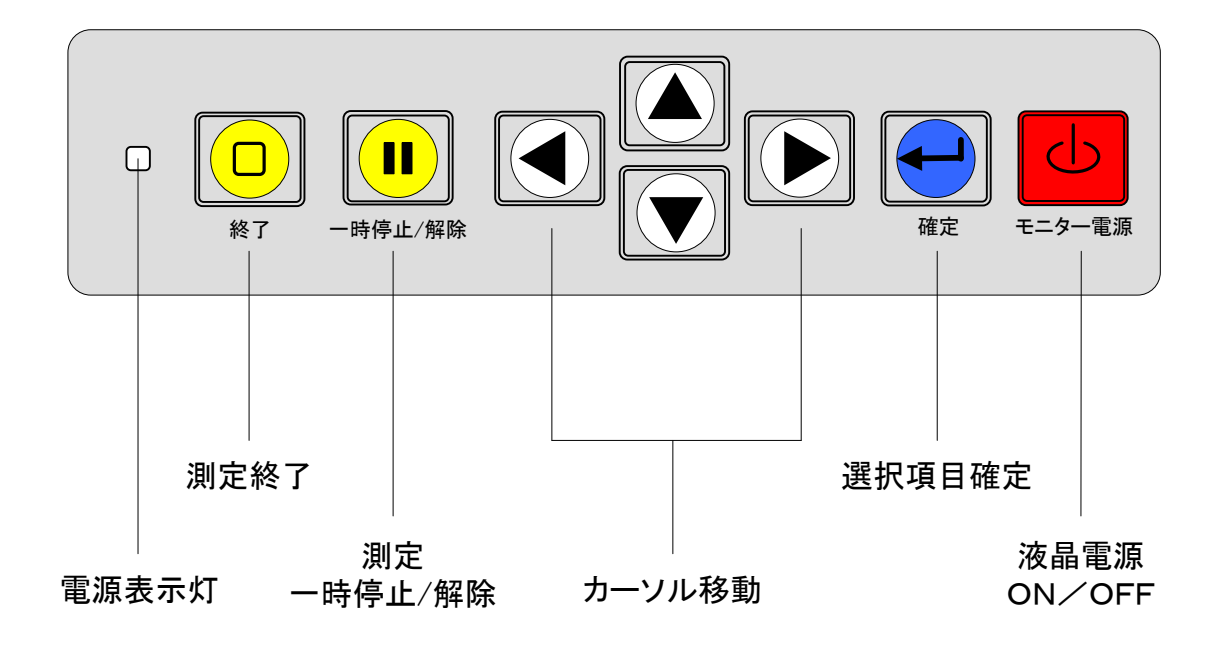

# 入力信号制御BOX

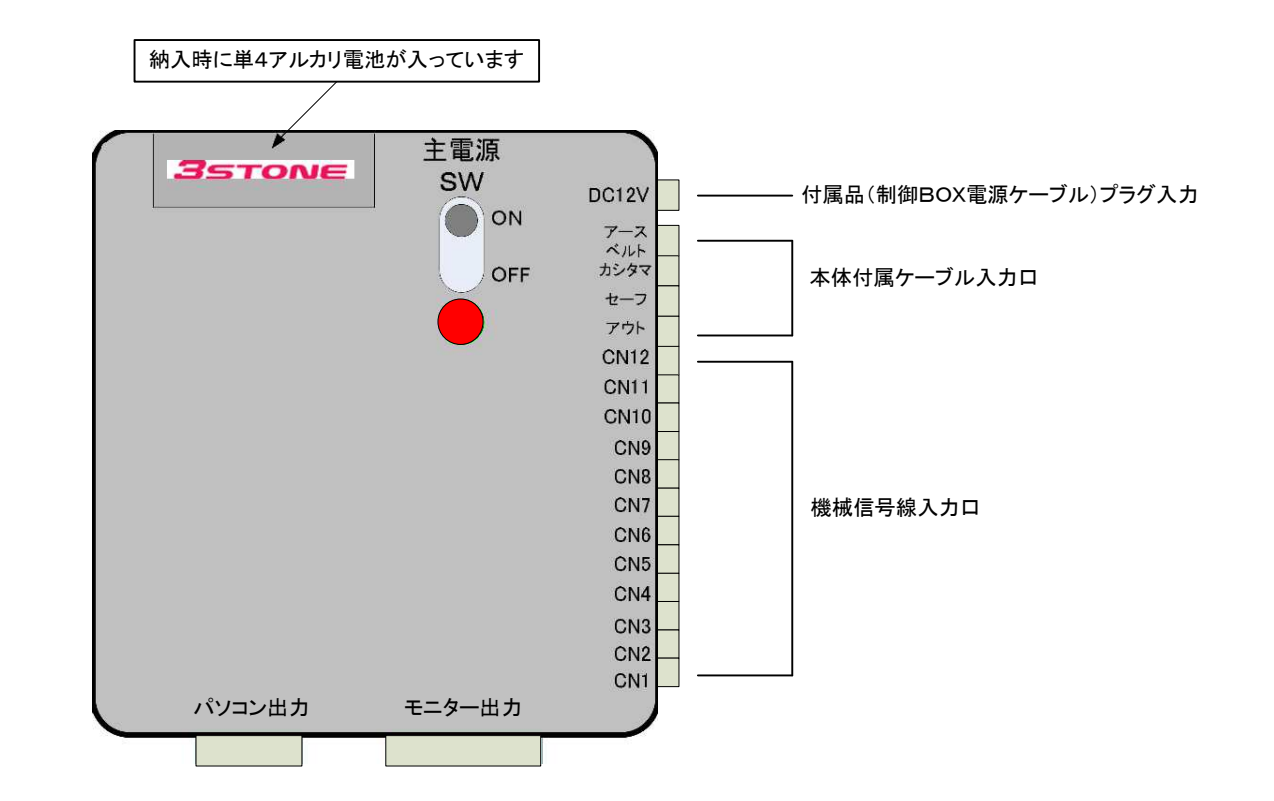

## 装置取り付け手順

#### フック取り付け手順

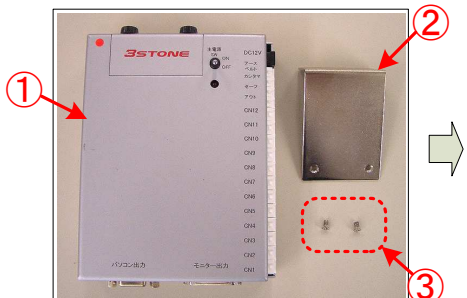

▲制御BOXのフック取り付け手順説明
 1.上記の写真の様に制御BOX(1台)
 2.取り付けフック(1個)

3. フック固定ビス(2個)

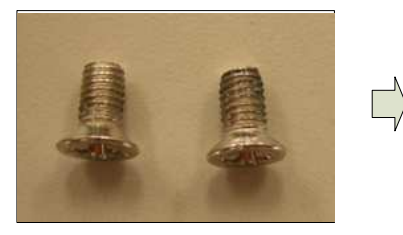

▲③フック固定ビス (サラ: M3 × 6mm)

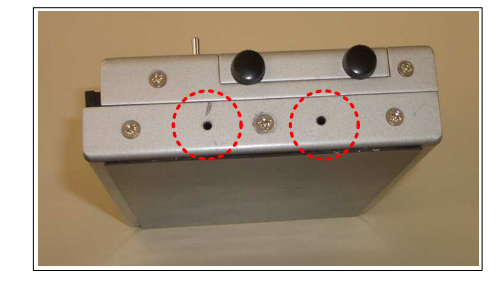

▲取り付けフックを点線の部分に③ビスにて 固定する

Л

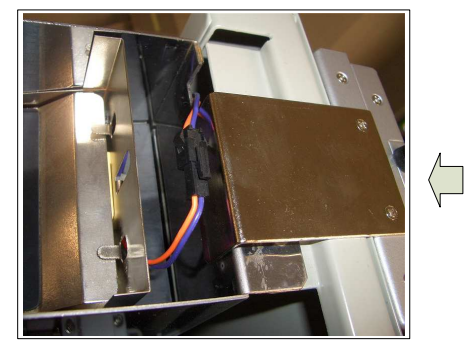

▲上記の写真の通り取り付けフックを 左柱上部に引っ掛けます。

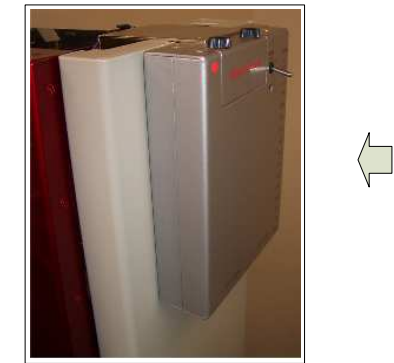

▲上記のようにコントロールBOXを 正面右柱上部に取り付ける。

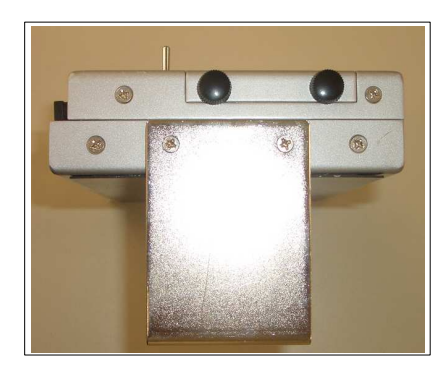

▲取り付けフック固定完了

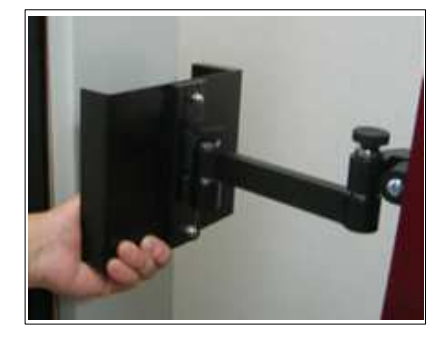

▲液晶パネルの固定金具をダイテヨーホ-Ⅳの 柱(正面の右側)に取り付けます。 固定金具の裏面にマグネットシートが張って 有りますので、一人での作業が可能です。

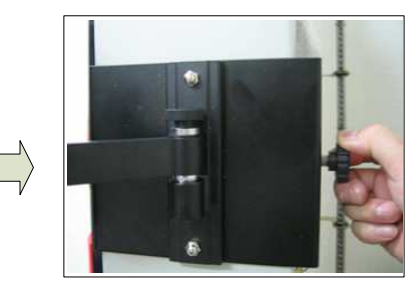

▲上部画像の左側にある固定ロック ネジを必ず締めてください。 脱落する恐れが有ります。

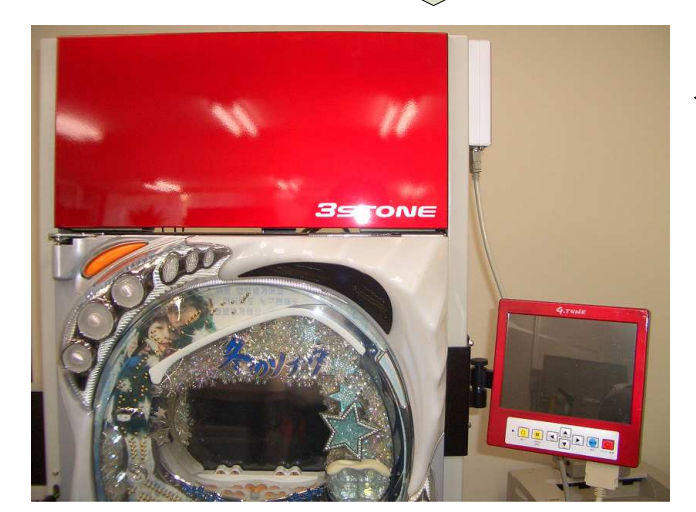

◀取り付け終了です。 配線の手順はケーブル接続を 参照ください。

ケーブル接続

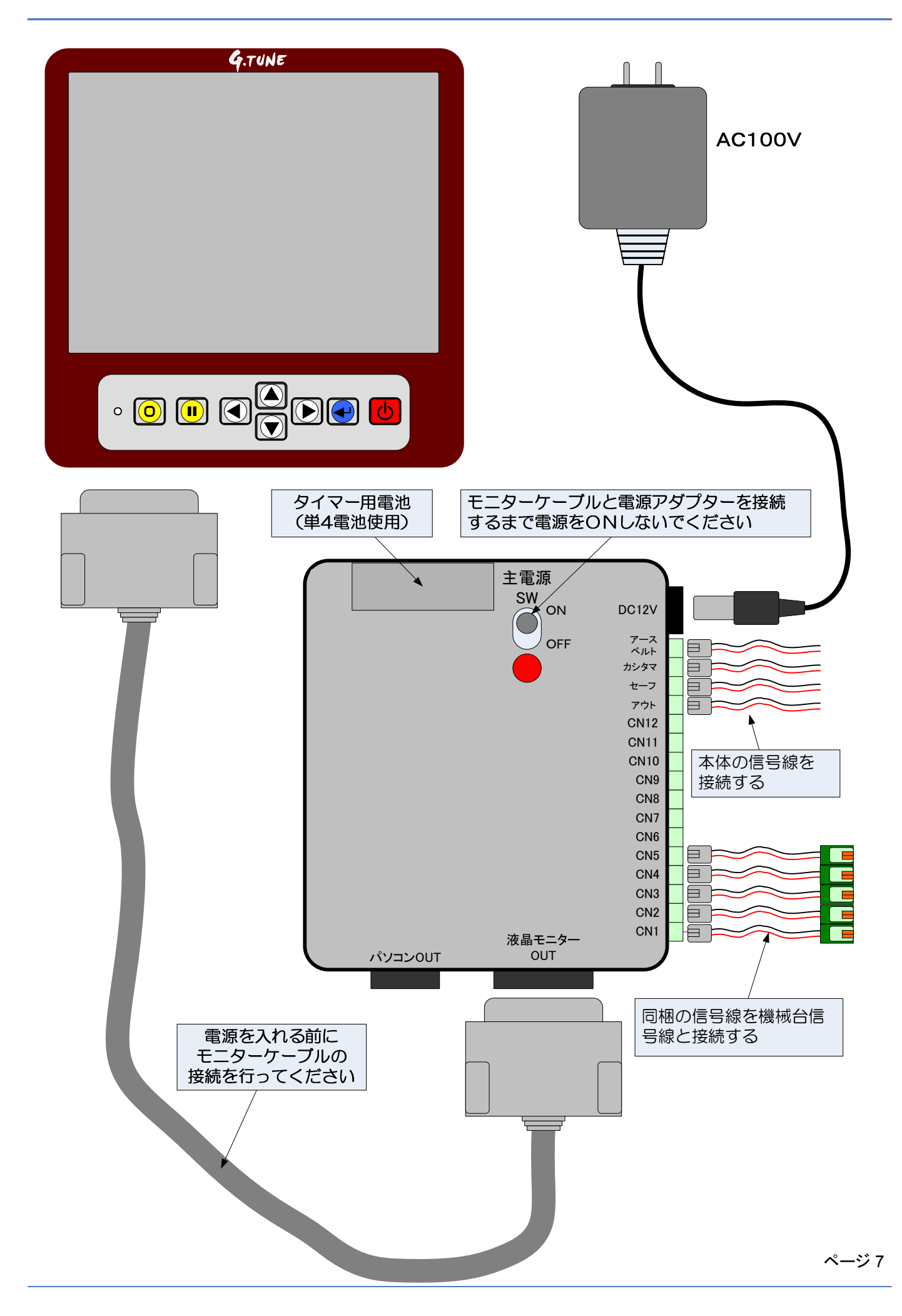

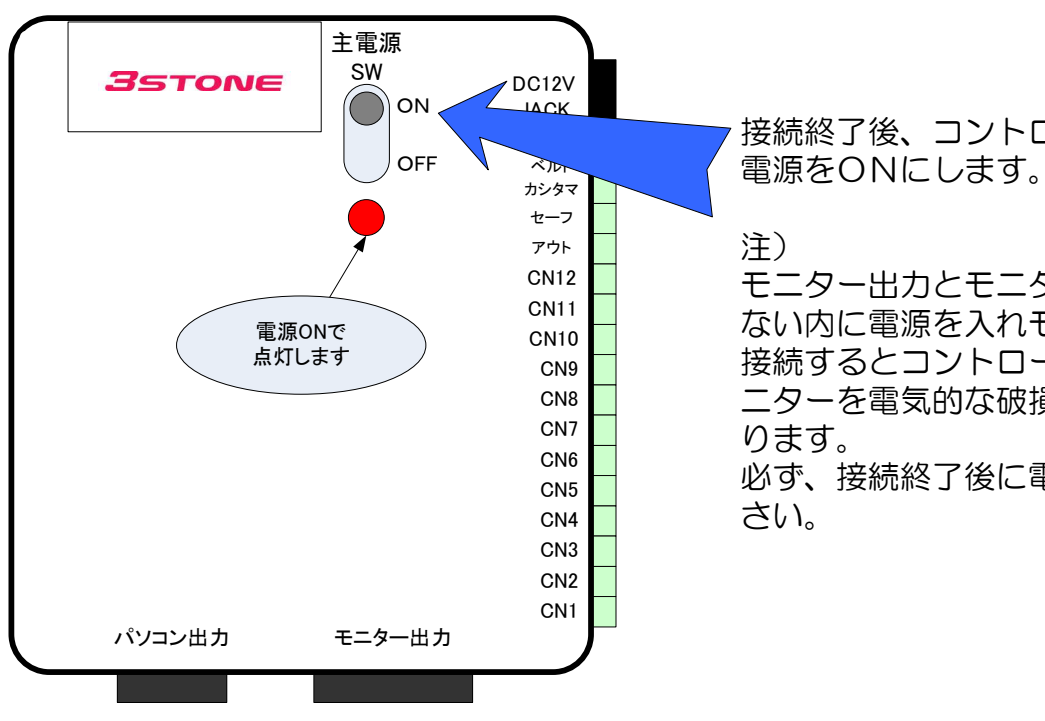

接続終了後、コントロールBOXの

モニター出力とモニターとの接続を行わ ない内に電源を入れモニターケーブルを 接続するとコントロールボックス及びモ ニターを電気的な破損が生じる場合があ

必ず、接続終了後に電源をONしてくだ

- ・電源投入後、下記の画面が表示されます。
- ・画面の時刻合わせにカーソルを合わせ確定ボタンを押し次の設定を行います。

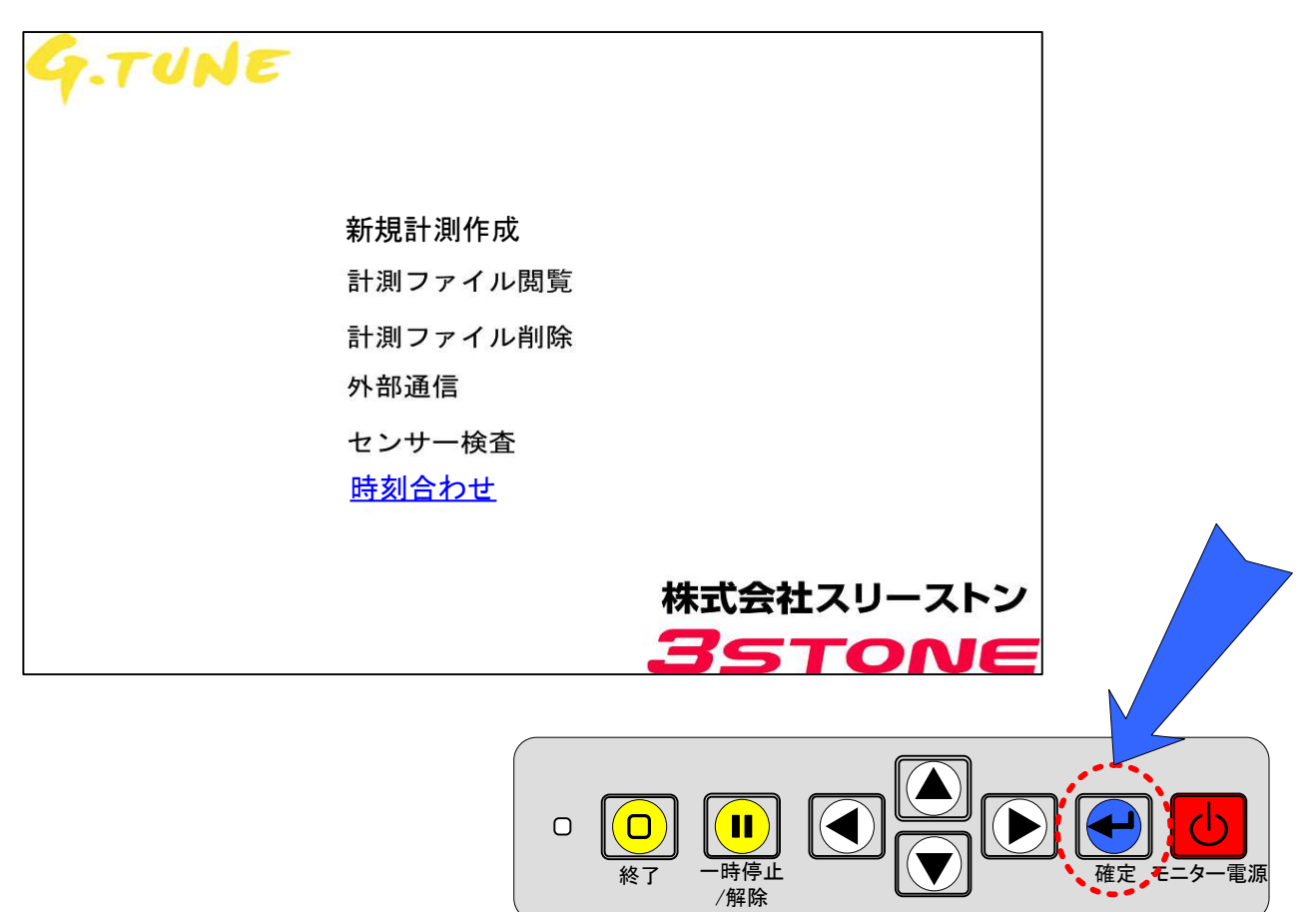

時刻設定 出荷時に時計は合わせて有ります。 但し、時間の狂いが有る場合は、下記の操作で時刻を合わせてください。

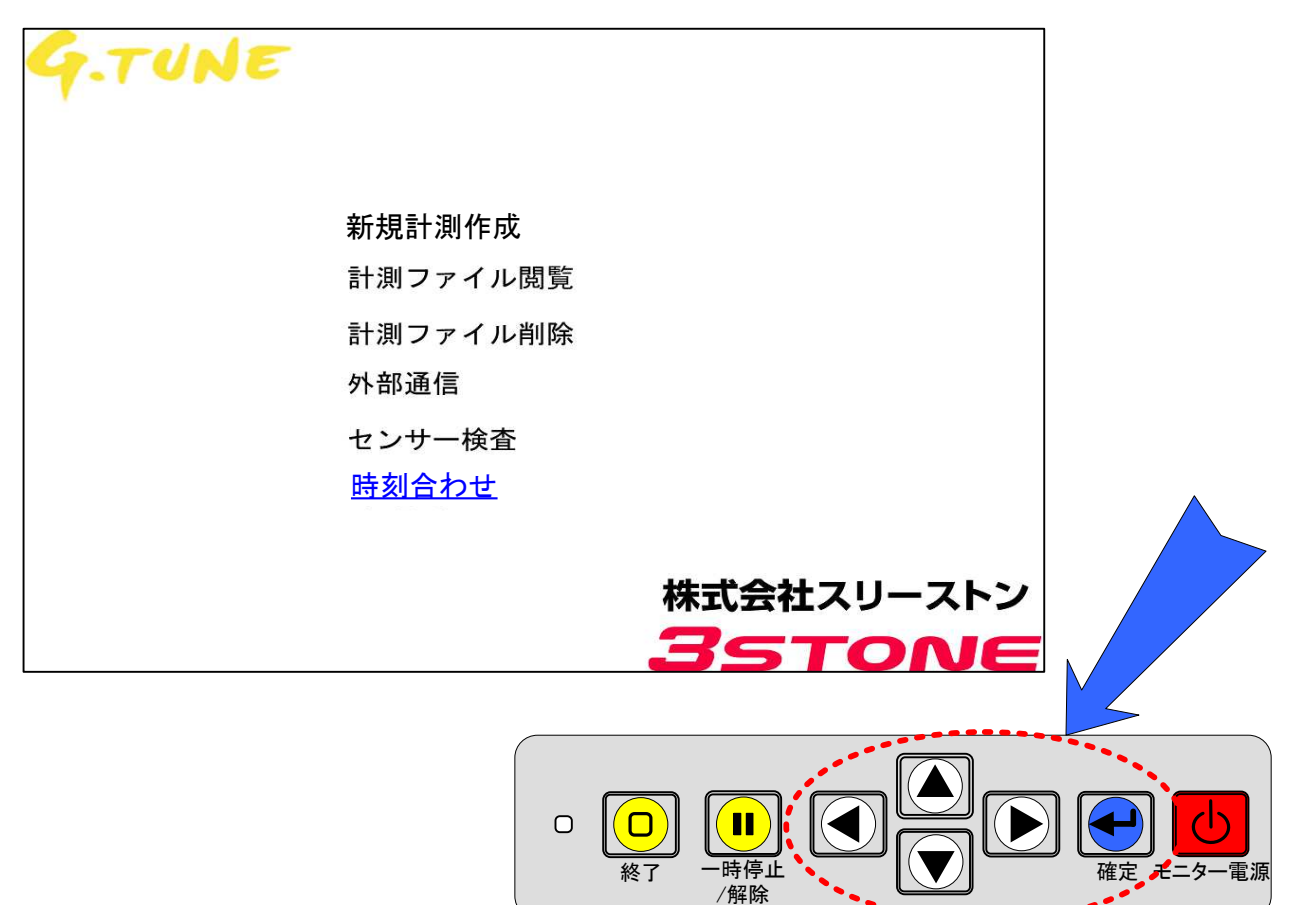

- ◆ 上下矢印ボタンを使い上記の時刻合わせにカーソルを合わせ確定ボタンを押す。
- ◆ 下記の図のように、「西暦」の数字色が変わりますので上下矢印ボタンを押し現在の西 暦に合わせてください。
- ◆ 次に、右矢印ボタンを押し「月」に移動し上下矢印ボタンで現在の月に合わせます。
  日、時、分に関しても同じ手順にて設定を行ってください。
- ◆ 分を入力後右矢印ボタンを押すと「設定」の文字状態が緑色から黄色に変わりますので 直ちに確定ボタンを押して下さい。 画面に(カレンダーに設定中お待ちください)とメッセージが2秒間程度表示し上部の 設定画面に戻ります。
- ◆ これで、時刻合わせは終了です。

| 時刻合わせ                  |        |     |     |     |
|------------------------|--------|-----|-----|-----|
| 西暦20 <mark>00</mark> 年 | 01月01日 | 00時 | 00分 | 00秒 |
|                        |        |     | 設定  |     |

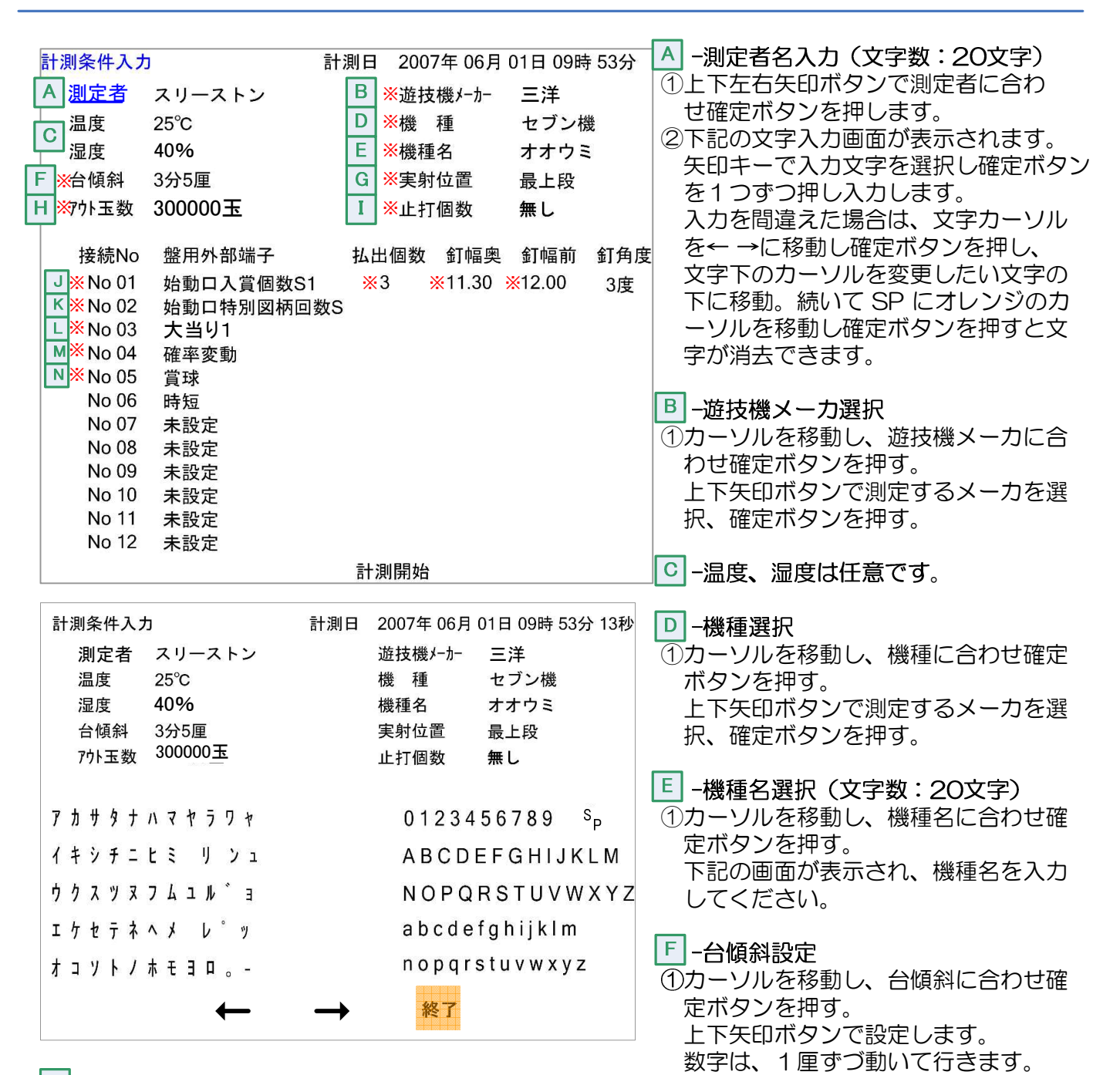

G -実射位置設定

①カーソルを移動し、実射位置に合わせ確定ボタンを押す。
 上下矢印ボタンで設定します。
 設定項目は、最上段、上段、中段、下段、最下段の5種類です。
 項目は、お客さまの考えで決めてください。

#### 💾 -アウト玉数設定

 ①カーソルを移動し、計測したいアウト玉数に上下矢印ボタンにて合わせ 確定ボタンを押す。
 アウト玉数は、1測定に最大30万玉まで設定できます。
 【追記】

- 最大計測数:50測定分データを保持(アウト30万玉×50測定)

#### └ -止打個数

①4個保留ランプ(セブン機)用になっています。
 ②止打ちには始動口(S1)と特別図柄確定(S)の差分を見て止めています。
 ③特賞中及び確変中は、機能が停止し連続打ちになります。

ページ 10

| 計測条件入力                                                                                                    | ז                                                                                                    | 計測日 2007年 06月 01日 09時 53分                        | J |
|----------------------------------------------------------------------------------------------------|----------------------------------------------------------------------------------------------------|--------------------------------------------------|---|
| 測定者                                                                                                    | スリーストン                                                                                                    | ※遊技機メーカー 三洋                                      | K |
| 温度                                                                                                    | 25°C                                                                                                    | ※機 種 セブン機                                        | L |
| 湿度                                                                                                    | 40%                                                                                                    | ※機種名 オオウミ                                        | Μ |
| <mark>※</mark> 台傾斜                                                                                                    | 3分5厘                                                                                                    | ※実射位置 最上段                                        | Ν |
| ※7小玉数                                                                                                    | 300000玉                                                                                                    | ※止打個数 無し                                         | _ |
| 接続No<br>J ※No 01<br>K ※No 02<br>L ※No 03<br>M ※No 04<br>N ※No 05<br>No 06<br>No 07<br>No 08<br>No 09<br>No 10<br>No 11<br>No 12 | 盤田<br>始動<br>動<br>山<br>口<br>特<br>制<br>動<br>町<br>り<br>変<br>で<br>定<br>定<br>定<br>定<br>定<br>定<br>定<br>定<br>定<br>定<br>定<br>定<br>定 | 払出個数 釘幅奥 釘幅前 釘角度<br>1 ※3 ※11.30 ※12.00 3度<br>]数S |   |
|                                                                                                    |                                                                                                    | ○計測開始                                            |   |

(注意)

接続NoO1(始動ロ入賞個数S1)の払出個数は 必ず入力してください。 ベース値が正確に表示しなくなります。

尚、始動口が2個(上始動口、下始動口)ある場合 機械信号線を共取りにして頂き、始動口入賞個数S 1で信号を受けるようにしてください。 より正確に確変ベース、T1Yを見ることが出来る ように成ります。 J−接続端子の選択

- K ①機械台の信号とG-TUNE
- のコネクターを接続する信号

名の選択です。 ②カーソルをNoO1に合わせ

- 確定ボタンを押してください。 ③上下矢印ボタンを押すと下記
  - の順番で信号名が表示されます 【=バレット情報=】

<u>始動口入賞個数S1</u> 始動口特別図柄回数S 普通電動役物入賞口S 大当り1 大当り2 大当り3 大当り4 確率変動 賞球

大入賞口 羽根物1入賞口

時短

羽根物2入賞口

Ⅴ通過

役物回数

作動回数

始動口追加1

始動口追加2

始動口追加3

始動口追加4 接続の順番は、左記の順番で 接続される方が管理しやすい と思います。

#### ○ -計測開始

①上記の入力が終了後、測定に成ります。
 ②カーソルを上記画面の計測開始に合わせてください。
 ③確定ボタンを押すと次のページの画面に自動的に換わり玉が発射されます。

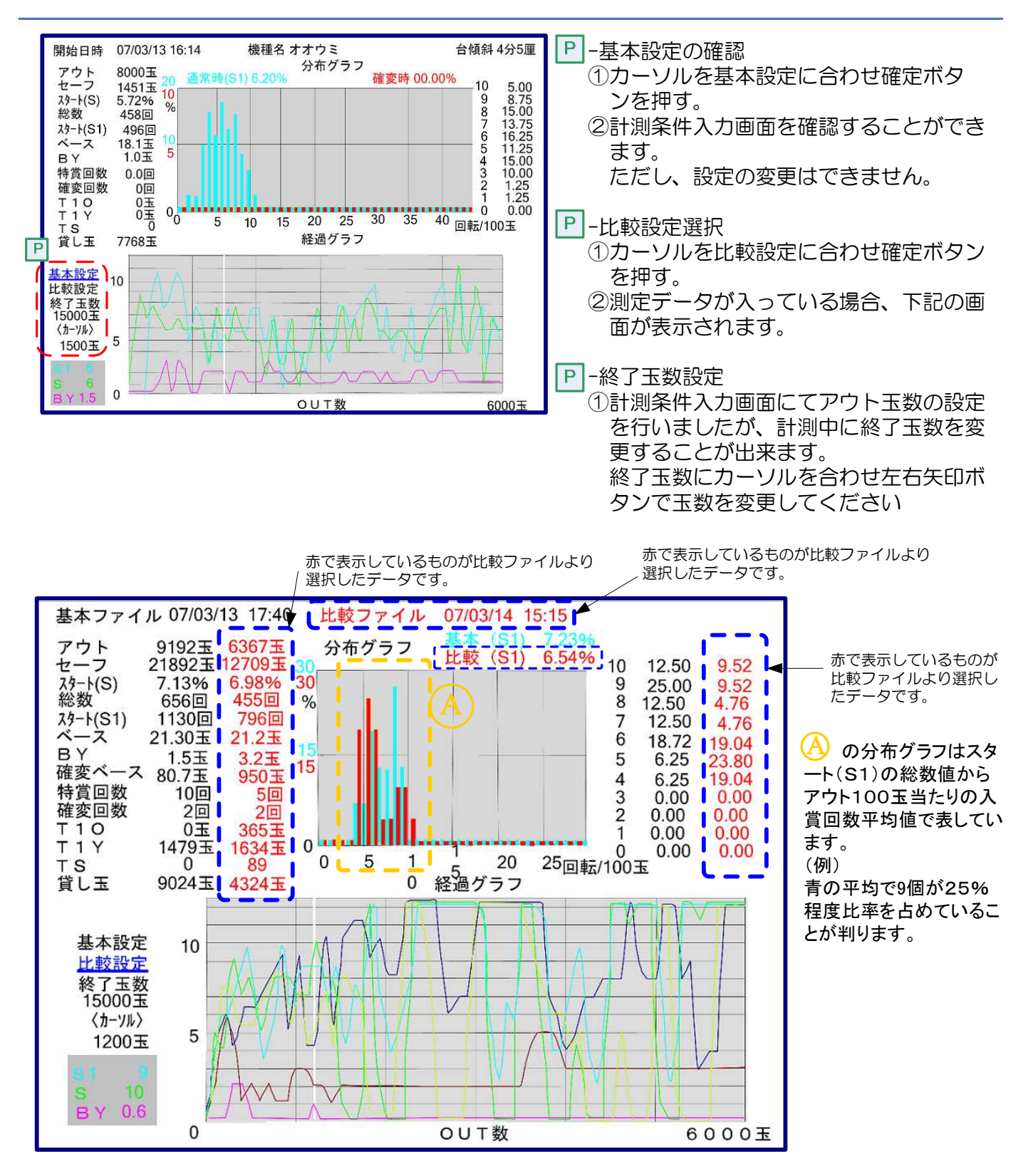

比較設定で確認できるのは、上記の **【 \_ \_ 】** 印の部分です。 条件の違う、データとの比較に使用できます。

- 例)
- ・傾斜の違い
- ・ピッチの違い

分布グラフは、青が測定中データの実入賞スタート(S1)赤が比較データの実入賞スタートの表示になります。

| G.TUNE |                                                                                                    | 【計測ファイル閲覧】                                                                                     |
|--------|----------------------------------------------------------------------------------------------------|------------------------------------------------------------------------------------------------|
|        | <ul> <li>カーソルの位置を色で<br/>表示しています</li> <li>新規計測作成</li> <li>計測ファイル閲覧</li> <li>計測ファイル削除</li> <li>外部通信</li> <li>センサー検査</li> <li>時刻合わせ</li> </ul> | <ol> <li>メイン画面の計測ファイル<br/>閲覧を選択。</li> <li>確定ボタン押します。</li> <li>下記の閲覧画面例が表示され<br/>ます。</li> </ol> |
|        | 株式会社スリーストン                                                                                                    |                                                                                                |

#### 【閲覧画面例】

| 開始日時       07/03/13 16:14       機種名オオウミ       台傾斜 4分5厘       1. 選択した計測データ         アウト       8000玉       分布グラフ       イン       10       5.00         セーフ       1451玉       10       確変時 00.00%       10       5.00         スタート(S)       5.72%       %       8       15.00       7         パ数       458回       458回       7       13.75       2.         パカート(S1)       406回       406回       8       15.00       -ソルを合わせ確定                                                                                                    | F.o.                                                                                                    |
|----------------------------------------------------------------------------------------------------|----------------------------------------------------------------------------------------------------|
| A 7 (61)       4 50000       18.15       10       18.15       5       11.25       11.25       11.25       3.       過去に測定したデー         B Y       1.00       0.00       00       1.00       2       1.25       1       1.25       1       1.25       1       1.25       0.00       2       1.25       0.00       2       1.25       0.00       2       1.25       0.00       2       1.25       0.00       0.00       4       全項で説明した比較       じ様になります。         Y 15       0       0       5       10       15       20       25       30       35       40       回転/1005       4       全項で説明した比較       じ様になります。         Y 15       0       5       10       15       20       25       30       35       40       回転/1005       4       全項で説明した比較       じ様になります。         Y 15       0       5       10       15       20       25       30       35       40       回転/1005       4       1       6       1       6       1       1       1       1       1       1       1       1       1       1       1       1       1       1       1       1       1 | <ul> <li>†測データが表示さ</li> <li>津部の比較設定に力</li> <li>津部の比較設定に力</li> <li>おの比較定ボタンを</li> <li>こしたデータを比較</li> <li>ごしたデータを比較</li> <li>ごしたごのを</li> <li>したデータを比較</li> <li>このを</li> <li>このを</li> <li>こののと</li> <li>こののと</li> <li>このののと</li> <li>このののと</li> <li>こののののと</li> <li>このののののののののののののののののののののののののののののののののののの</li></ul> |

| G.TUNE                                                                                                    | 新規計<br>計測フ<br>計300<br>外<br>センサ<br>時刻合 | 測作成<br>ァイル閲<br>ァイル削<br>信<br>わせ                                                                                                    | カーソルの位置<br>表示していま<br>意<br>株式会<br>で、                                                                                                    | を色で<br>Ef<br>TO                                                                                                    | ·ストン                                                                          | <ul> <li>【計測ファイル削除選択】</li> <li>1.カーソルを移動し計測ファイル削除を選択。</li> <li>2.下記の画面が表示されます。</li> <li>3.データは、上段が計測の古い順に並んでいます。</li> </ul>                                                                                 |
|----------------------------------------------------------------------------------------------------|---------------------------------------|----------------------------------------------------------------------------------------------------|----------------------------------------------------------------------------------------------------|----------------------------------------------------------------------------------------------------|-------------------------------------------------------------------------------|----------------------------------------------------------------------------------------------------|
| (計測ファイル削除<br>計測日時<br>01-2006/12/13 12:00<br>02 2007/04/24 12:00<br>03 2007/04/23 12:00<br>04 2007/03/15 14:10<br>05 2007/03/15 14:10<br>05 2007/03/13 10:05<br>06 2007/02/25 18:30<br>08 2007/02/25 16:12<br>09 2007/02/01 11:16<br>10 2007/02/01 12:27<br>11 未使用<br>12 未使用<br>13 未使用<br>13 未使用<br>15 未使用<br>16 未使用<br>16 未使用<br>17 未使用<br>18 未使用<br>19 未使用<br>20 未使用 | <b><br/></b>                          | 例 機セセセセセセセセセセ<br>機 ブブブブブブブブブブブブブ<br>を<br>していた。<br>していた。<br>していた。<br>していた。<br>していた。<br>していた。<br>していた。<br>していた。<br>していた。<br>したいた。<br>したいた。<br>うで<br>うで<br>うたで<br>うたで<br>したいた。<br>したいた。<br>した。<br>したいた。<br>したいた。<br>したいた。<br>したいた。<br>したいた。<br>したいた。<br>したいた。<br>したいた。<br>したいた。<br>したいた。<br>したいた。<br>したいた。<br>したいた。<br>うたで<br>うた。<br>した。<br>したいた。<br>した。<br>したいた<br>した。<br>したので<br>うたで<br>うたで<br>う<br>う<br>う<br>う<br>う<br>う<br>う<br>う<br>う<br>う<br>う<br>う<br>う<br>う<br>う | 機種名<br>CRウミモノカ <sup>*</sup> タリM632<br>CRウミモノカ <sup>*</sup> タリM632<br>CRウミモノカ <sup>*</sup> タリM632<br>CRAL <sup>*</sup> ックシューター<br>CRIウ <sup>*</sup> ァンケ <sup>*</sup> リオン<br>CRIウ <sup>*</sup> ァンケ <sup>*</sup> リオン<br>CRムツュ <sup>*</sup> ロクMTH<br>CRムツュ <sup>*</sup> ロクMTH<br>CR研ナオコYS<br>CR研ナオコYS<br>CR研ナオコYS | 台傾斜<br>3分5厘<br>3分5厘<br>3分5厘<br>3分5厘<br>3分5厘<br>3分5厘<br>3分55<br>2<br>3分55<br>2<br>3分5<br>2<br>2<br>3分5<br>2<br>2<br>2<br>2<br>2<br>2<br>2<br>2<br>2<br>2<br>2<br>2<br>2<br>2<br>2<br>2<br>2<br>2<br>2 | 計測玉数<br>100000<br>10000<br>10000<br>10000<br>10000<br>10000<br>10000<br>10000 | <ol> <li>1上下矢印ボタンで削除したい<br/>データにカーソルを合わせる</li> <li>2左右矢印ボタンで『削除』に合<br/>わせ確定ボタンを押す。<br/>選択したデータが削除されます</li> <li>3全消去した場合は、全削除にカ<br/>ーソルを合わせ『確定ボタン』<br/>を押してください。<br/>ただし、削除後はデータを戻す<br/>ことは出来ません。</li> </ol> |

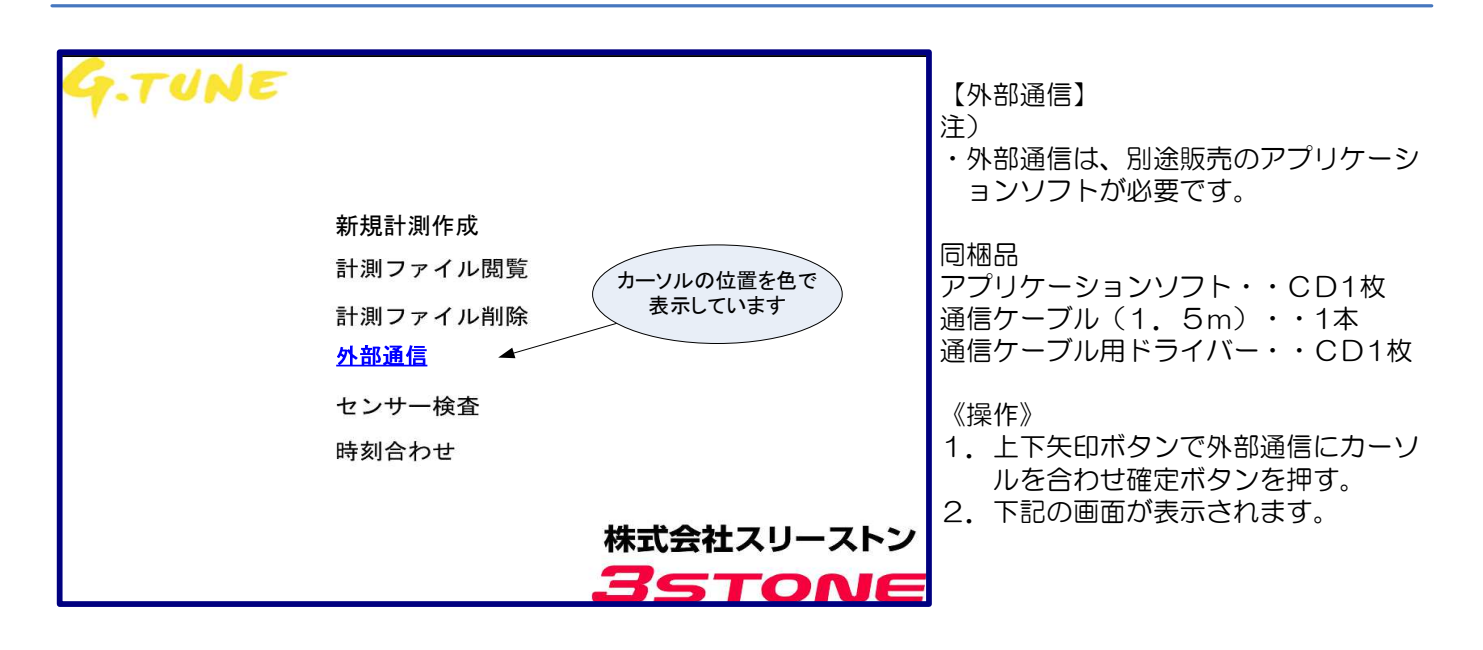

| 外部通信   |       |
|--------|-------|
| 通信状態   | リンク待ち |
| 受信コマンド |       |
| 送信コマンド |       |

センサー検査

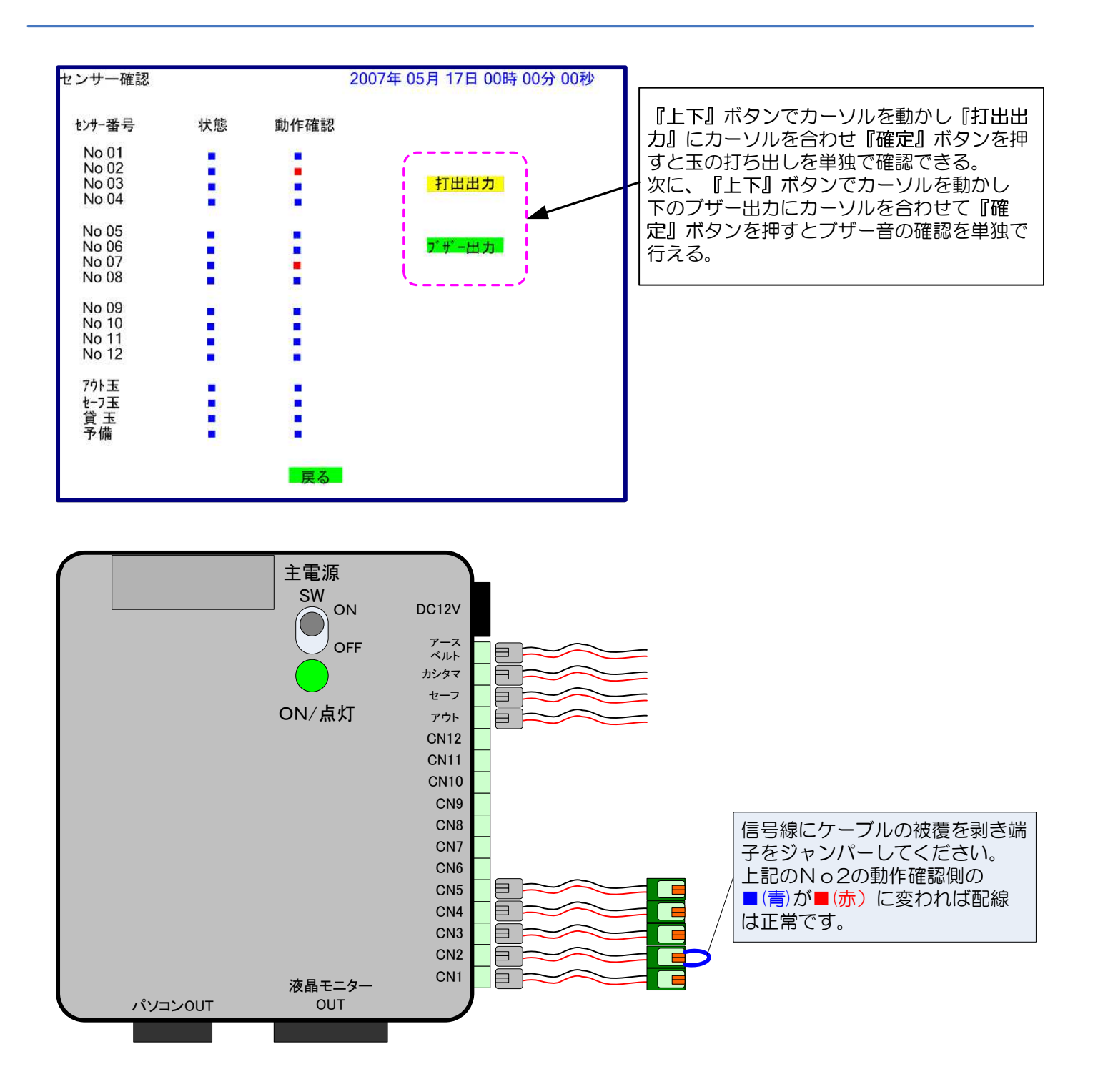

(注意)

測定中に接続している信号が表示しなくなった場合などに上記の方法で配線及びG-TUNEの動作確認を行ってください。

| G-TUNE操作説明書<br>改訂履歴:2007年09月27日<br>:2008年03年04日<br>:2009年05月29日<br>:2011年08月18日                                                                                       | 販売協力店名 |
|----------------------------------------------------------------------------------------------------|--------|
| 製造元:<br>セル盤(盤面傾斜)と"どんぴしゃ®パーフェクト"<br>の株式会社スリーストン<br>埼玉県草加市瀬崎3-16-8<br>Tel:048-920-3300 Fax:048-920-3322<br>E-mail: <u>support@3stone.jp</u><br>http://www.3stone.co.jp |        |